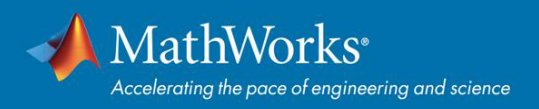

## **Quick Start Total Academic Headcount (TAH) License** for Students

## Overview

This guide describe how to install and activate a Total Academic Headcount (TAH) license. The TAH license allows campus-wide access on university-owned computer to all students. Students are able to install MathWorks software on their personally-owned computer.

## End Users: Download the Installer

- 1. Log in to your MathWorks Account at mathworks.com that is associated with your university email address. If you don't have an account, create one using your university email address.
- 2. Click on your profile name in the upper right-hand corner and select Associate License.
- 3. Enter the Activation Key for Students use only: 72320-90907-67368-54379-22001
- 4. Click "Download your products now" or go to mathworks.com/downloads
- 5. Click the download button for the current release.
- 6. Choose a supported platform and download the installer.

## **End Users: Install and Activate**

- 1. Run the installer
- 2. In the installer, select Log in with a MathWorks Account and follow the online instructions.
- 3. When prompted to do so, select the Academic Total Headcount license labeled Students / Individual.
- 4. Select the products you want to download and install.
- 5. After downloading and installing your products, keep the Activate MATLAB checkbox selected and click Next.
- 6. When asked to provide a user name, verify that the displayed user name is correct. Continue with the process until activation is complete.

© 2017 The MathWorks Inc. MATLAB and Simulink are registered trademarks of The MathWorks Inc. See mathworks.com/trademarks for a list of additional trademarks. Other product or brand names may be registered trademarks of their respective holders.